### How to Clear Order Time Site Cookies

Last Modified on 07/10/2025 12:20 pm EDT

# How to Clear Site Data and Cookies for Order Time from the URL Bar (Chrome & Firefox)

If you're experiencing issues in **Order Time** following a software update, you can quickly clear cookies and site data **just for Order Time** without affecting your other browser sessions. Here's how to do it right from the address bar.

### **Google Chrome**

While on https://app.ordertime.com :

- 1. Click the **lock icon** to the **left of the URL** in the address bar.
- 2. In the dropdown, click "Site settings".
- 3. A new tab will open with settings just for app.ordertime.com .
- Click the "Clear data" button (or "Reset permissions and clear data", depending on your version).
- 5. Confirm by clicking **"Clear"** in the popup.
- 6. Close the settings tab and **refresh** the Order Time page.

This will delete cookies, cache, and permissions just for Order Time—helpful after a new release.

Image instructions

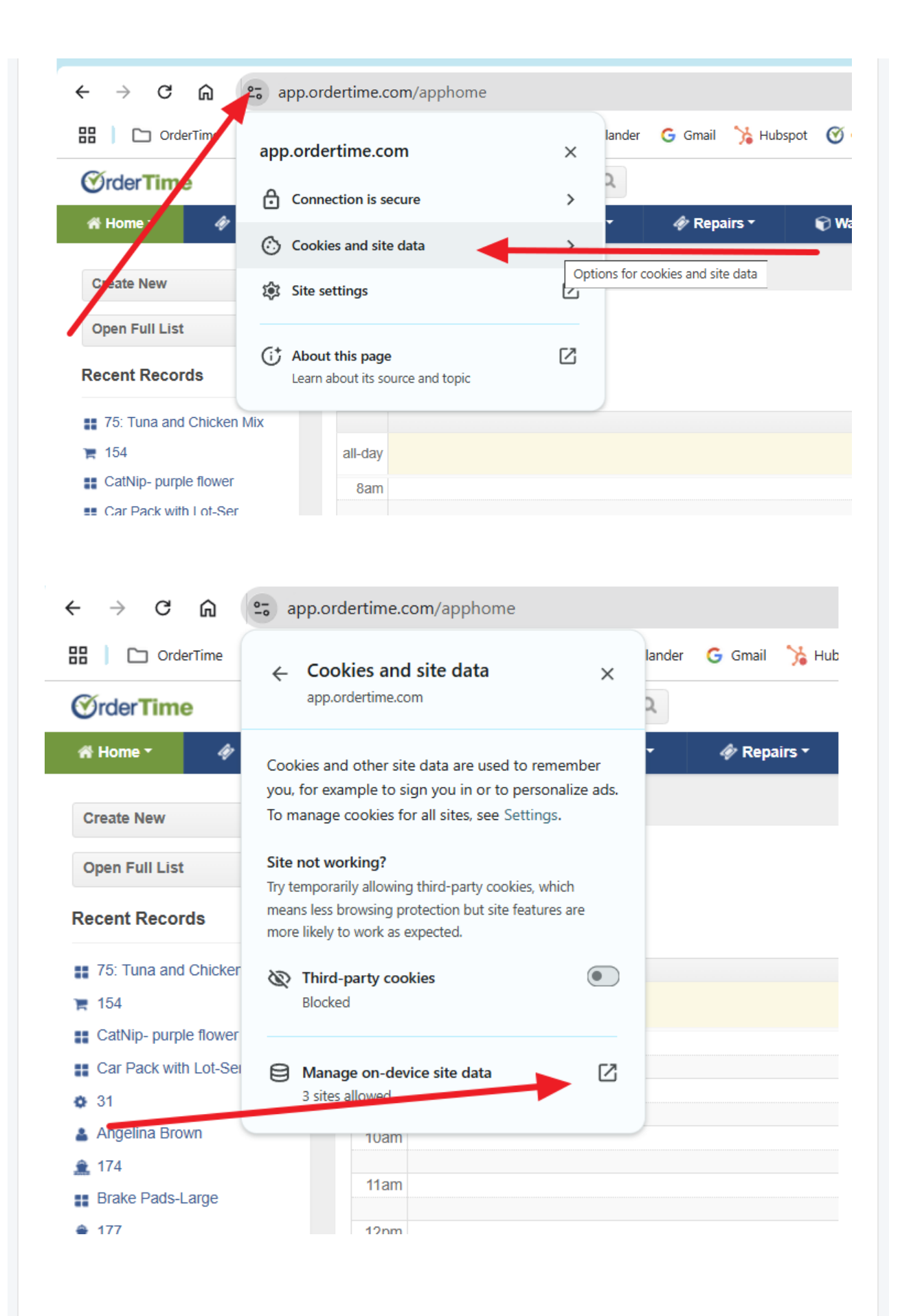

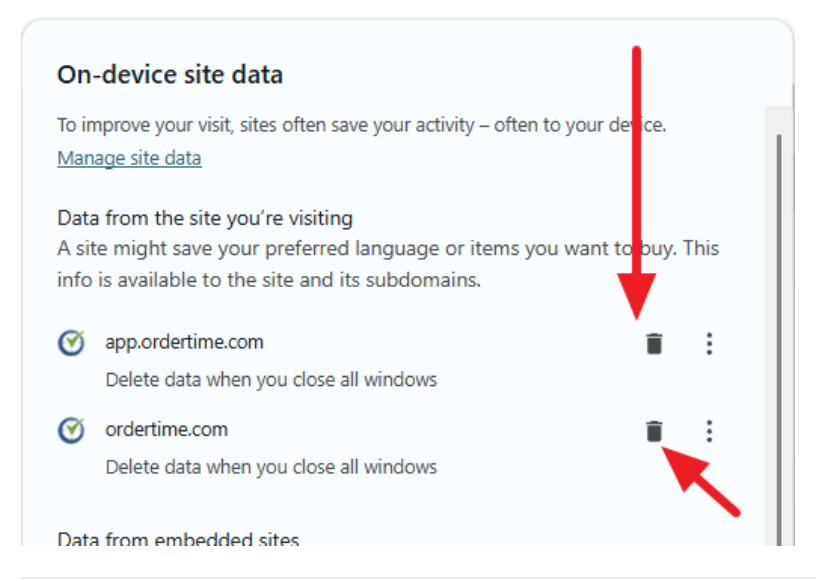

# Mozilla Firefox

#### While on https://app.ordertime.com :

- 1. Click the **lock icon** to the **left of the URL** in the address bar.
- 2. In the dropdown, click "Clear Cookies and Site Data...".
- 3. A popup will appear for app.ordertime.com .
- 4. Click "Remove" to delete all data for the site.
- 5. Refresh the page to continue using Order Time with a clean slate.

This clears stored login sessions and other cached data specific to Order Time.

## **Still Seeing Issues?**

After clearing site data, make sure to **refresh the page** or **log in again**. If you're still experiencing problems, reach out to our support team for further assistance.